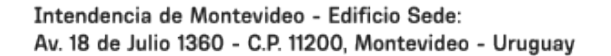

Consultas:

1950

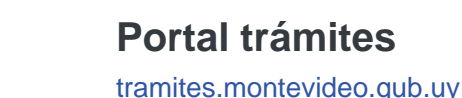

Fecha de descarga: 30/07/2025

# Modificación de titular de envío de factura de tributos y precios

Modificado 23/01/2025 Responsable de la información Gestión de Contribuyentes

#### Descripción

Intendencia

Montevideo

Mediante este trámite podés solicitar la modificación de datos o identificación de la persona a quien se envía la factura de tributos y precios.

#### Documentación a presentar

Número de cuenta corriente o identificación según el tributo del que se trate.

- Contribución: padrón, unidad, block si corresponde.
- Tributos domiciliarios: número de cuenta corriente o padrón o calle y número.
- Adicional mercantil: número de cuenta corriente o padrón o calle y número.
- Higiene ambiental: número de cuenta corriente o padrón o calle y número.
- Tarifa de saneamiento: número de cuenta corriente o padrón.
- Necrópolis: cementerio y número de identificación.
- Tasa bromatológica: número de cuenta corriente.
- Instalaciones mecánicas: número de cuenta corriente.

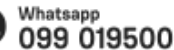

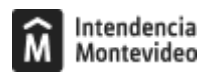

#### ¿Cómo se hace?

Este trámite se puede hacer de dos formas:

## En línea

A través de la plataforma Mi gestión de facturas con tu usuario gub.uy.

### Presencial

#### Paso 1

Reservá día y hora en la agenda electrónica.

#### Paso 2

El día y hora agendados acercate al **Servicio de Gestión de Contribuyentes** (edificio de la Intendencia, primer subsuelo, ingreso por calle Soriano) con los datos que correspondan según el tributo que se quiera modificar.

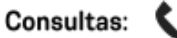

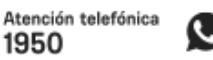

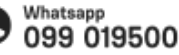

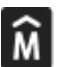

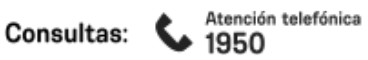

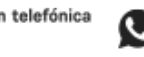

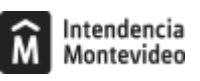

#### Formas de iniciar el trámite

#### Tener en cuenta

- Solo se atenderán trámites reservados por agenda.
- Por cada reserva se admitirán hasta tres trámites.
- Los números de identificación del padrón y el número de cuenta corriente se encuentran en las facturas correspondientes. El número de cuenta corriente es diferente para cada tributo y precio.

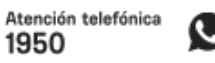

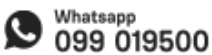

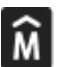

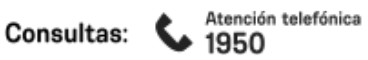

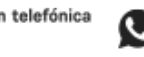

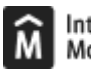

Costo

No tiene costo

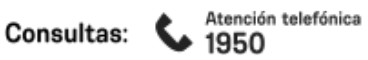

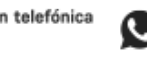

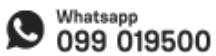

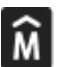

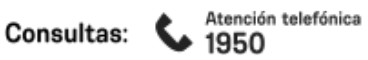

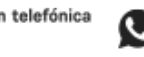

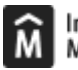

#### ID

http://tramites.montevideo.gub.uy/tramites-y-tributos/solicitud/modificacion-de-titular-de-envio-de-factura-de-tributos-y-precios

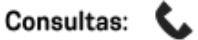

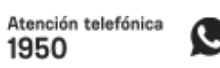

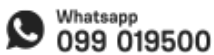